# Configuratie van Cisco IP de Kiezen van de Telefoon met CallManager 11.x

# Inhoud

Inleiding Voorwaarden Vereisten Gebruikte componenten Achtergrondinformatie Configureren Als Cisco CallManager-serverbeheerder Snelheids-toetsen door uitbreidingsmobiliteit Problemen oplossen Verifiëren Gerelateerde informatie

# Inleiding

Dit document beschrijft de procedure om de knop voor de sneltoets voor een Cisco IP-telefoon met Cisco CallManager te configureren.

# Voorwaarden

#### Vereisten

Cisco raadt aan dat u weet hoe u gebruikers en geassocieerde apparaten aan de gebruikers kunt maken.

Voordat u de knoppen van de sneltoets op een telefoon instelt, moet u ervoor zorgen dat het sjabloon van de telefoonknop is ingesteld om de knoppen van de snelheidsknop te ondersteunen. Cisco 7970/7960/7940/7910 IP-telefoons staan standaard snelheidsbellen toe.

Raadpleeg het gedeelte <u>Gebruikers, telefoons en associaties maken in Cisco CallManager</u> voor meer informatie.

#### Gebruikte componenten

De informatie in dit document is gebaseerd op de volgende software- en hardware-versies:

- Cisco CallManager 10.5.11.x
- Cisco IP-telefoon 7962

Opmerking: Dit document kan ook worden gebruikt voor andere versies van Cisco CallManager en andere modellen van IP-telefoons.

De informatie in dit document is gebaseerd op de apparaten in een specifieke laboratoriumomgeving. Alle apparaten die in dit document worden beschreven, hadden een opgeschoonde (standaard)configuratie. Als uw netwerk live is, moet u de potentiële impact van elke opdracht begrijpen.

## Achtergrondinformatie

Cisco IP-telefoons hebben knoppen om een nummer te bellen wanneer deze worden ingedrukt. De standaardsjabloon voor de Cisco 7962 IP-telefoon heeft bijvoorbeeld vier sneltoetsen. Deze knoppen kunnen worden ingesteld door een gebruiker die is gekoppeld aan een IP-telefoon of door de CallManager-serverbeheerder.

# Configureren

#### Als Cisco CallManager-serverbeheerder

De beheerder van Cisco CallManager kan de knoppen voor de sneltoets voor elke gebruiker met deze stappen wijzigen:

Opmerking: Het maximum aantal sneltoetsen dat kan worden ingesteld is vier voor een 7962 en één voor een 7940. Dit is de ondersteunde functie van deze telefoons. U kunt niet meer dan deze ingesteld hebben.

1. Meld u aan bij uw CallManager via Cisco Unified CM

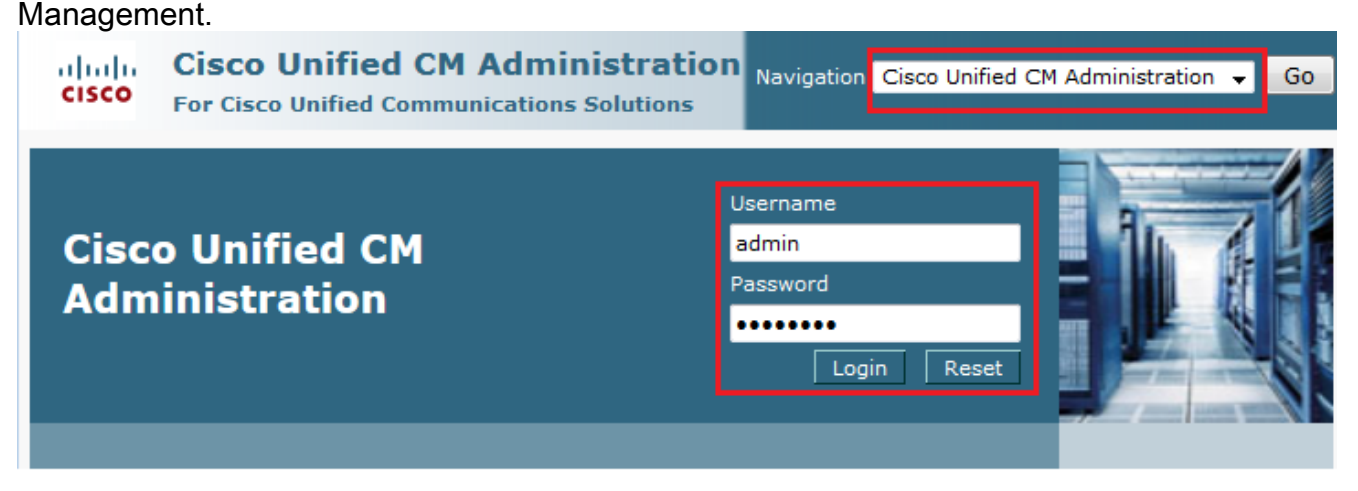

2. Kies apparaat >

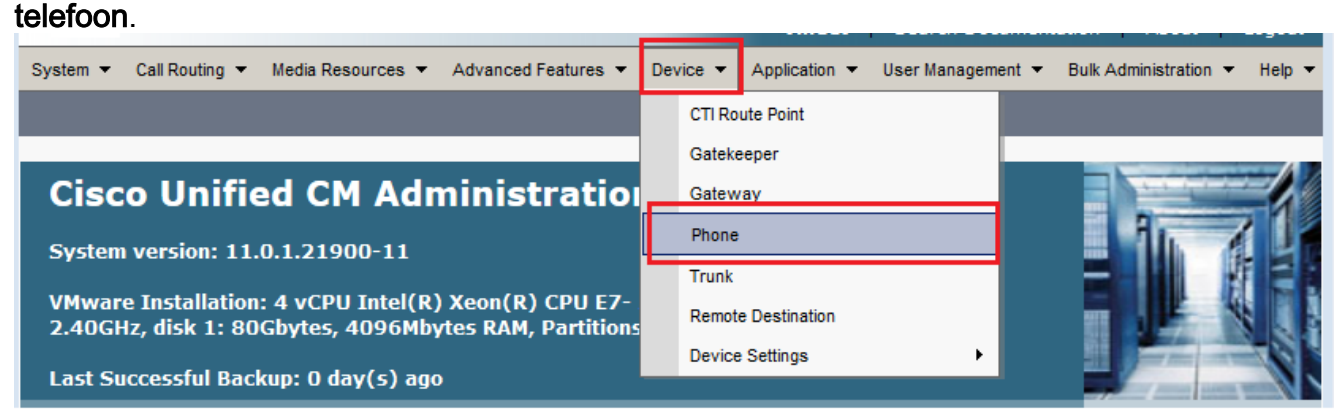

3. Voer de zoekstring in voor de telefoon die u wilt configureren (optioneel) en klik op

#### Zoeken.

| System 👻 Call Rou | ting 🔻 Media Resources 🔻 | Advanced Features 🔻       | Device  Application                                                 | User Management ▼ Bulk Administration ▼ Help ▼ |
|-------------------|--------------------------|---------------------------|---------------------------------------------------------------------|------------------------------------------------|
| Find and List Phe | ones                     |                           | Related Links:                                                      | Actively Logged In Device Report 👻 Go          |
| Add New           |                          |                           |                                                                     |                                                |
| Phone             |                          |                           |                                                                     |                                                |
| Find Phone where  | Device Name              | ✓ begins with             | <ul> <li>SEPDC7B94F8C4BB</li> <li>Select item or enter s</li> </ul> | Find Clear Filter                              |
|                   | No active o              | uery. Please enter your s | search criteria using the o                                         | ptions above.                                  |

# 4. Klik op de naam van het telefoonapparaat.

| Phone (1 - 1 of 1) Rows per Page 50 - |                                                                                                    |                   |             |                |                    |                                |               |      |               |
|---------------------------------------|----------------------------------------------------------------------------------------------------|-------------------|-------------|----------------|--------------------|--------------------------------|---------------|------|---------------|
| Find                                  | Find Phone where Device Name                                                                             |                   |             |                |                    |                                |               |      |               |
|                                       | Select item or enter search text 👻                                                                       |                   |             |                |                    |                                |               |      |               |
|                                       |                                                                                                    | Device Name(Line) | Description | Device<br>Pool | Device<br>Protocol | Status                         | IPv4 Address  | Сору | Super<br>Copy |
|                                       | @<br>7962                                                                                                | SEPDC7B94F8C4BB   | Auto 5017   | <u>Default</u> | SCCP               | Registered with 10.106.123.123 | 10.106.123.85 | ß    | 1             |
| Ad                                    | Add New     Select All     Clear All     Delete Selected     Reset Selected     Apply Config to Selected |                   |             |                |                    |                                |               |      |               |

5. Klik op **een nieuwe SD toevoegen** in het linker paneel van de telefoon.

| Phone Configuration                                                                                                    | Related Links: Back To Find/List Go                                                                                                    |
|----------------------------------------------------------------------------------------------------|----------------------------------------------------------------------------------------------------|
| 🔚 Save 🗙 Delete 🗋 Copy 資 Reset 🧷 Apply                                                                                                    | Config 🖧 Add New                                                                                                    |
| - Status                                                                                                    |                                                                                                    |
| Status: Ready                                                                                                    |                                                                                                    |
| Association Modify Button Items                                                                                                    | Phone Type<br>Product Type: Cisco 7962                                                                                                  |
| 1 errs Line [1] - 5017 (no partition)                                                                                                    | Real-time Device Status                                                                                                    |
| 3 Carte Add a new SD                                                                                                    | Registration:         Registered with Cisco Unified Communications Manager 10.106.123.123           IPv4 Address:         10.106.123.85 |
| 4 G <sub>@</sub> <u>Add a new SD</u><br>5 G@ Add a new SD                                                                                                    | Active Load ID: SCCP42.9-4-2SR1-1S<br>Download Status: Unknown                                                                          |
|                                                                                                    | Device Information                                                                                                    |
| Operation         Operation         Operation <t< th=""><th>Device is Active</th></t<> | Device is Active                                                                                                    |

Opmerking: Als u al een snelheidsbel hebt ingesteld, wordt het nummer weergegeven. Klik op het nummer om dat te bewerken.

| Phone Configuration                          | Related Links: Back To Find/List 🔹 Go                                             |
|----------------------------------------------|-----------------------------------------------------------------------------------|
| 🔚 Save 🗙 Delete 📄 Copy 資 Reset 🥖             | Apply Config 🖧 Add New                                                            |
| - Status                                     |                                                                                   |
| Status: Ready                                |                                                                                   |
| Association                                  | Phone Type                                                                        |
| Modify Button Items                          | Product Type: Cisco 7962                                                          |
| 1 <u>erns Line [1] - 5017 (no partition)</u> |                                                                                   |
| 2 Line [2] - Add a new DN                    | Real-time Device Status                                                           |
| 3 @ <u>111</u>                               | Registration: Registered with Cisco Unified Communications Manager 10.106.123.123 |
| 4 Ra Add a new SD                            | IPv4 Address: <u>10.106.123.85</u><br>Active Load ID: SCCP42 9-4-2SP1-1S          |
|                                              | Download Status: Unknown                                                          |
| 5 Can Add a new SD                           |                                                                                   |
| 6 G <u>Add a new SD</u>                      | Device Information                                                                |
| Unassigned Associated Items                  | Device is Active                                                                  |
| 7 Can Add a new SD                           | Device is trusted                                                                 |

6. Configureer het nummer van de sneltoets en de tekst in het pop-upvenster die wordt weergegeven.

| 😻 Speed Dial Configuratio | on for SEPDC7B94F8C4BB - Mozilla Firefox                       | - • <del>×</del>           |
|---------------------------|----------------------------------------------------------------|----------------------------|
| (i) 🔒 https://10.106.123  | 3.123/ccmadmin/speedDialEdit.do?fkDevice=34499f8f-ff06-4df5-bf | f9a-0d9fa8059732&tkClass=1 |
| Speed Dial Configurat     | tion for SEPDC7B94F8C4BB                                       |                            |
| Save 🖳 Close              | P Help                                                         |                            |
| _ Status                  |                                                                | ^                          |
| i Status: Ready           |                                                                |                            |
|                           |                                                                |                            |
| Speed Dial (Button) S     | Settings                                                       |                            |
| 1 111                     | Reception                                                      | -                          |
| 2 911                     | Emergency                                                      |                            |
| 3                         |                                                                | J                          |
| 4                         |                                                                |                            |
|                           |                                                                |                            |
| Speed Dial (Abbrevia      | ated Dial) Settings                                            |                            |
| 5                         |                                                                |                            |
| 6                         |                                                                |                            |
| 7                         |                                                                |                            |
| 8                         |                                                                |                            |
|                           |                                                                |                            |

7. Klik op **Opslaan** en **Sluiten**.

| Speed Dial Configuration for S | PDC7B94F8C4BB - Mozilla Firefox                                               | X  |
|--------------------------------|-------------------------------------------------------------------------------|----|
| (i) 🔒 https://10.106.123.123/d | madmin/speedDialEdit.do?fkDevice=34499f8f-ff06-4df5-bf9a-0d9fa8059732&tkClass | =1 |
| Speed Dial Configuration f     | r SEPDC7B94F8C4BB                                                             |    |
| Save Close ? H                 | ۱p                                                                            |    |
| Status                         |                                                                               |    |
| i Status: Ready                |                                                                               | -  |
|                                |                                                                               |    |
| Speed Dial (Button) Settin     | ]5                                                                            |    |
| Number                         | Label                                                                         |    |
| 1 111                          | Reception                                                                     |    |
| 2 911                          | Emergency                                                                     |    |
|                                |                                                                               |    |

8. Dit stelt de telefoon opnieuw in. U kunt nu de naam van de snelheidsbel op het telefoonscherm zien.

#### Snelheids-toetsen door uitbreidingsmobiliteit

Opmerking: De configuratie van de mobiliteit van Cisco CallManager wordt niet in dit document geregeld. Raadpleeg de Configuratiescherm voor Cisco CallManager Extension Mobility in de functieknop van Cisco CallManager voor meer informatie over deze functie.

Voltooi deze stappen om sneltoetsen aan te passen met Cisco CallManager Extension Mobility:

- 1. Meld u aan bij uw CallManager met CM-beheerreferenties.
- 2. Kies Apparaat > Apparaatinstelling >
  - Apparaatprofiel.

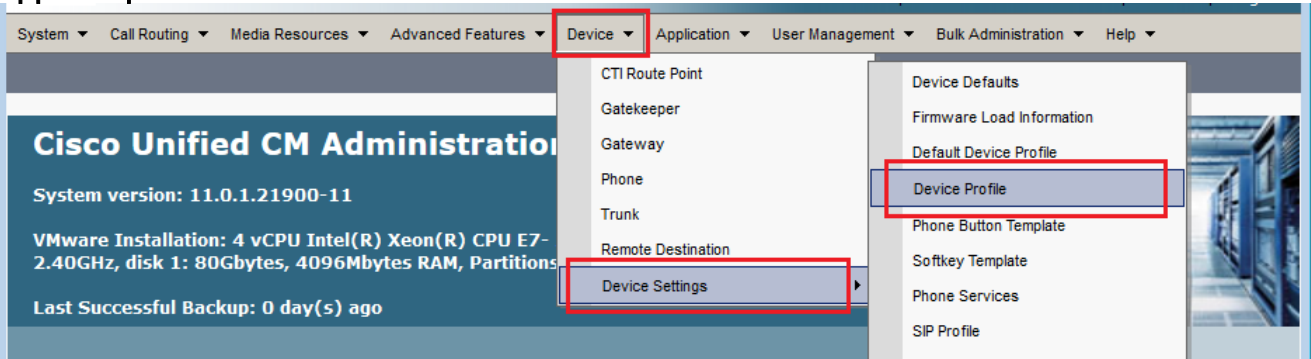

3. Voer de zoekstring voor het profiel in (optioneel) en klik op **Zoeken**.

| System 💌   | Call Routin | g 🔻  | Media Resources | •     | Advanced Features | • • | Device 🔻    |    | Application | •    | User Manageme | nt 🔻    | Bulk Administration |
|------------|-------------|------|-----------------|-------|-------------------|-----|-------------|----|-------------|------|---------------|---------|---------------------|
| Find and   | List Devi   | ce P | rofiles         |       |                   |     |             |    |             |      |               |         |                     |
|            | lew         |      |                 |       |                   |     |             |    |             |      |               |         |                     |
|            |             |      |                 |       |                   |     |             |    |             |      |               |         |                     |
| Device     | Profile     |      |                 |       |                   |     |             |    |             |      |               |         |                     |
| Find Devic | e wh        | ere  | Profile Name    | •     | begins with       | ▼ E | xtension I  | Мо | bility      |      | Find Clea     | ir Filt | ter 🔂 📼             |
|            |             |      | No active quer  | y. Pl | ease enter your s | ear | ch criteria | us | ing the opt | ions | s above.      |         |                     |
| Add Ne     | w           |      |                 |       |                   |     |             |    |             |      |               |         |                     |

#### 4. Klik op de

| profieln           | iaam.                                              |                |                 |                          |                              |                |  |  |
|--------------------|----------------------------------------------------|----------------|-----------------|--------------------------|------------------------------|----------------|--|--|
| Find and           | Find and List Device Profiles                      |                |                 |                          |                              |                |  |  |
| Add                | Add New 🔛 Select All 🔛 Clear All 🙀 Delete Selected |                |                 |                          |                              |                |  |  |
| -Status -          |                                                    |                |                 |                          |                              |                |  |  |
| <b>i</b> 2 re      | ecords found                                       |                |                 |                          |                              |                |  |  |
|                    |                                                    |                |                 |                          |                              |                |  |  |
| Device             | Profile (1 -                                       | 2 of 2)        |                 |                          | Rows per Pag                 | <b>je</b> 50 👻 |  |  |
| Find Devi<br>Profi | ice where<br>ile                                   | Profile Name   | ✓ begins with ✓ |                          | Find Clear Filter            | + -            |  |  |
|                    |                                                    |                | Description     | Device Type              | Profile Type                 | Conv           |  |  |
|                    | Ne                                                 | ime            | Description     | bence type               | Prome Type                   |                |  |  |
|                    | Extension Mot                                      | nine<br>pility | Description     | Cisco 7962               | User Profile                 | ۵.<br>۲۵       |  |  |
|                    | Extension Mob<br>fortest                           | <u>illity</u>  | best pion       | Cisco 7962<br>Cisco 7975 | User Profile<br>User Profile | 6<br>6         |  |  |

5. Klik op **Een nieuwe SD toevoegen** in het linker paneel van het profiel.

| Device        | e Profile Configuration                                | Related Li                                            | nks: Back To Find/List 🔹                     | Go     |
|---------------|--------------------------------------------------------|-------------------------------------------------------|----------------------------------------------|--------|
| 🔒 s           | ave 🗶 Delete 📋 Copy 🕂 Add New                          |                                                       |                                              |        |
| Statu         | <b>s</b><br>Status: Ready                              |                                                       |                                              | ^<br>_ |
| - <b>Asso</b> | Modify Button Items                                    | User Devic<br>Product<br>Type:<br>Device<br>Protocol: | Ce Profile Information<br>Cisco 7962<br>SCCP | E      |
| 2<br>3<br>4   | Carl Add a new SD                                      | Device<br>Profile<br>Name*<br>Description             | Extension Mobility                           |        |
| 5<br>6        | ଙ୍କ <u>ଳ Add a new SD</u><br>ଙ୍କ <u>ଳ Add a new SD</u> | User Hold<br>MOH Audio<br>Source                      | < None >                                     |        |

6. Configureer het nummer van de sneltoets en de tekst in het pop-upvenster die wordt weergegeven.

| Speed Dial Configuration for Extension Mobility |                        |  |  |  |  |
|-------------------------------------------------|------------------------|--|--|--|--|
| 🕞 Save 🖳 Close 🢡 Help                           |                        |  |  |  |  |
| Status<br>Status: Ready                         |                        |  |  |  |  |
| - Speed Dial (Button) Settings<br>Number        | Label                  |  |  |  |  |
| 1 111<br>2 911                                  | Reception<br>Emergency |  |  |  |  |
| 3 4                                             |                        |  |  |  |  |
| Speed Dial (Abbreviated Dial                    | ) Settings             |  |  |  |  |
| S S S S S S S S S S S S S S S S S S S           | Label                  |  |  |  |  |

# 7. Klik op **Opslaan** en

| luiten.                                                                                                    |                                                       |                                 |
|----------------------------------------------------------------------------------------------------|-------------------------------------------------------|---------------------------------|
| Speed Dial Configuration for the second second s | or SEPDC7B94F8C4BB - Mozilla Firefox                  |                                 |
| (i) 🔒   https://10.106.123.12                                                                                                    | 3/ccmadmin/speedDialEdit.do?fkDevice=34499f8f-ff06-4d | lf5-bf9a-0d9fa8059732&tkClass=1 |
| Speed Dial Configuration                                                                                                    | n for SEPDC7B94F8C4BB                                 |                                 |
| Save 🖳 Close 🢡                                                                                                    | Help                                                  |                                 |
| Status                                                                                                    |                                                       | A                               |
| i Status: Ready                                                                                                    |                                                       |                                 |
|                                                                                                    |                                                       |                                 |
| -Speed Dial (Button) Set                                                                                                    | tings                                                 |                                 |
| Number                                                                                                    | Label                                                 |                                 |
| 1 111                                                                                                    | Reception                                             |                                 |
| 2 911                                                                                                    | Emergency                                             |                                 |
| 2                                                                                                    | i                                                     |                                 |

8. U moet uitloggen en opnieuw inloggen om de snelheidswijzerplaten op uw telefoon te zien.

### Problemen oplossen

Er is momenteel geen specifieke troubleshooting-informatie beschikbaar voor deze configuratie.

# Verifiëren

Er is momenteel geen verificatieprocedure beschikbaar voor deze configuratie.

### Gerelateerde informatie

• Snelheidstoetsen worden niet weergegeven op Cisco 7914 uitbreidingsmodule

- Ondersteuning voor spraaktechnologie
- Productondersteuning voor spraak en Unified Communications
- Probleemoplossing voor Cisco IP-telefonie
- Technische ondersteuning en documentatie Cisco Systems